- 1. Go to www.district205.net
- 2. Click on Forms/Links
- 3. Click on Access Laserfiche
- 4. Type the account ID 588434750
- 5. Click "Sign in with SAML"
- 6. Sign into your District Outlook Email.
- 7. You are now in the Laserfiche Portal, Congrats!
- Additional links for Laserfiche include: <u>https://app.laserfiche.com/laserfiche</u> (Link to Repository), <u>https://app.laserfiche.com/forms/TravelRequest</u> (Link to Travel Request Form), and <u>https://app.laserfiche.com/forms/Expenses</u> (Link to Travel Expenses)

Picture tutorial below:

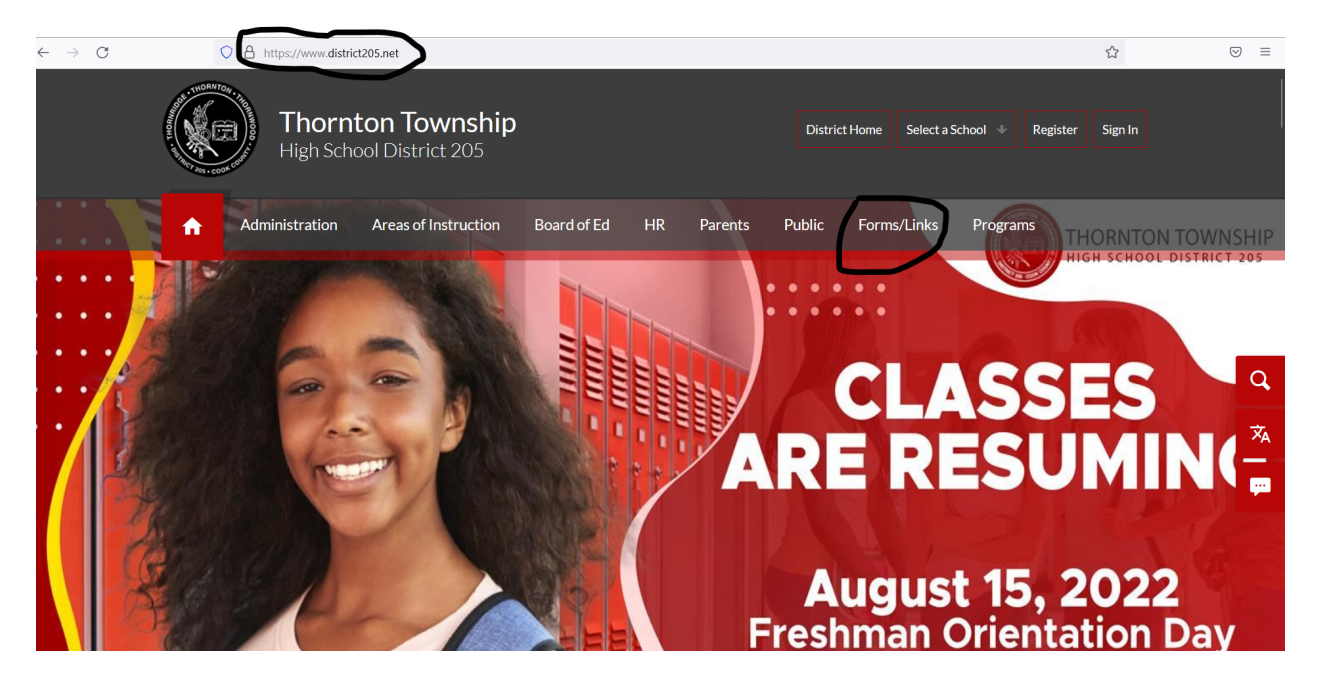

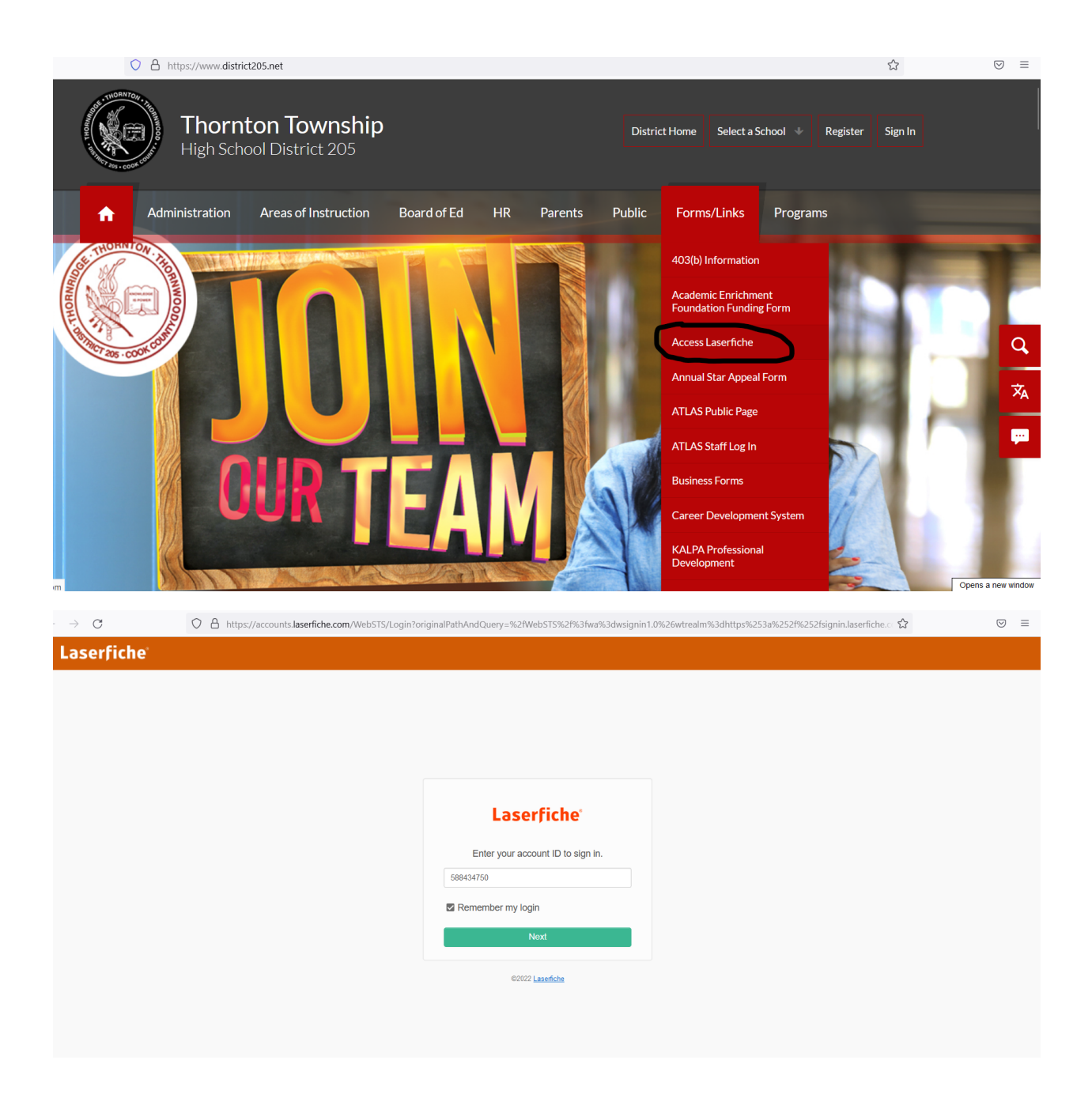

| → C O A https://accounts.laserfiche.com        | n/WebSTS/Login?originalPathAndQuery=%2fWebSTS%2f%3fwa%3dwsignin1.0%26wtr                            | ealm%3dhttps%253a%252f%252fsignin.laserfiche.ci ☆ 😔 ≡ |
|------------------------------------------------|----------------------------------------------------------------------------------------------------|-------------------------------------------------------|
| Laserfiche                                     |                                                                                                    |                                                       |
|                                                |                                                                                                    |                                                       |
|                                                |                                                                                                    |                                                       |
|                                                |                                                                                                    |                                                       |
|                                                |                                                                                                    |                                                       |
|                                                | Laserfiche                                                                                          |                                                       |
|                                                | Account ID: 588434750                                                                               |                                                       |
|                                                | Sign in with SAML                                                                                   |                                                       |
|                                                | OR                                                                                                  |                                                       |
|                                                | Username                                                                                            |                                                       |
|                                                | Password By accessing your account, you agree to the Privacy                                        |                                                       |
|                                                | Notice and Terms Of Use.                                                                            |                                                       |
|                                                | Forgot password?                                                                                    |                                                       |
|                                                | Sign in with a different account ID                                                                 |                                                       |
|                                                | ©2022 Laserfiche                                                                                    |                                                       |
| O A https://login.microsoftonline.com/eb29dfc1 | -60e0-459d-8904-3f27b6d8729f/saml2                                                                  | ☆                                                     |
|                                                |                                                                                                    |                                                       |
|                                                |                                                                                                    |                                                       |
|                                                |                                                                                                    |                                                       |
|                                                |                                                                                                    |                                                       |
|                                                | Treast-loss Topo-Topo-Topo-Topo-Topo-Topo-Topo-Topo                                                 |                                                       |
|                                                | Sign in                                                                                             |                                                       |
|                                                | username@district205.net                                                                            |                                                       |
| FON TO                                         | Can't access your account?                                                                          | HCH SCL                                               |
| ION IO                                         | Next                                                                                                | non sei                                               |
|                                                |                                                                                                    |                                                       |
| 5 EAST 170                                     |                                                                                                    | SOUTH HO                                              |
| / 10/10/1 1/1                                  | This environment is the property of Thornton<br>Township High School District 205. Any unauthorized | 000111110                                             |
|                                                | misuse of this is strictly prohibited.                                                              |                                                       |
|                                                |                                                                                                    |                                                       |
|                                                | ୍ଦ୍ର Sign-in options                                                                                |                                                       |
|                                                |                                                                                                    |                                                       |

| 🗧 🔶 C 🏠 🖕 applaserfiche.com/home<br>🕑 ChromeTools User's 📑 How to In-Place Up 😒 TalentEd Perform 📕 Imported 👘 Sign PDF Documen 🕥 SchoolDude Login 🎯 KnowBed 👫 Admin Console 🔄 Solved: FMC shut p 🔛 Restart the Process 🔤 Solved: FiePOwer 🔹 |                          |                               |  |
|----------------------------------------------------------------------------------------------------|--------------------------|-------------------------------|--|
| Laserfiche Home Tasks Submit Form                                                                                                    | S                        | 🛈 🏭 🌲 Graham, Jomyron 👻       |  |
| Home 👻 Select Team 👻                                                                                                    |                          |                               |  |
| My Tasks This Week                                                                                                    |                          |                               |  |
| 0 New 0 Completed                                                                                                    | <b>O</b> My Active Tasks | 0 Open Team Tasks             |  |
| My Active Tasks                                                                                                    |                          | Forms                         |  |
| You do not have any tasks                                                                                                    |                          | Trip Expenses<br>Trip Request |  |
| My High-Priority Tasks                                                                                                    |                          |                               |  |
| You do not have any high-priority tasks                                                                                                    |                          |                               |  |
| 1                                                                                                    |                          |                               |  |